#### SIP-based VoIP Lab

# Step 1: Connect Your PC to The Network

- Get your laptop connected to the campus network (both WLAN or wireline will work).
  - Run ipconfig to show your own IP address
  - Ping NCNU-SIP.ipv6.club.tw (163.22.20.155)
  - Ping NCNU-GW1.ipv6.club.tw
- We interconnect via D-Link DE-1824 Hub.

#### IP Addresses We Obtained

- 300 (Cisco 7960)
- 301 10.10.19.173
- 302 10.10.19.117
- 303 10.10.19.64
- 304 10.10.19.162

- 305 10.10.19.148
- 306 10.10.19.142
- 307 10.10.19.158
- 308 10.10.19.3
  - 309 -
  - 331 (WiFi phone)
  - 332 (SENAO)

# Step 2: Install Ethereal under Windows

- Install WinPcap 3.1.
  - WinPcap is an architecture for packet capture and network analysis for the Win32 platforms.
  - It includes
    - a kernel-level packet filter,
    - a low-level dynamic link library (packet.dll), and
    - a high-level and system-independent library (wpcap.dll, based on libpcap version 0.6.2)
- Install Ethereal 0.10.13.
  - It will automatically install WinPcap.

### Where to Get Ethereal

- Official site:
  - -http://www.ethereal.com/
- Local mirror:
  - http://Download.ipv6.club.tw/

## Step 3: Install a SIP UA

- Windows Messenger 4.7 (4.7.2009)
  - Windows XP SP2 will remove the SIP support in Messengers
- X-Lite
- NBEN UA
- Cisco 7960 IP phone
- SENAO WiFi phone

# Step 4: REGISTER

- Configure the proxy server to be

   NCNU-SIP.ipv6.club.tw (163.22.20.155)
- Start your Ethereal
  - Disable promiscuous mode
  - Capture Filter: udp port 5060
  - Display the captured packets in real-time
  - OK
- Start Windows Messenger
- Sign-in and observe the packets you capture

- Ex 1:
  - Everybody sign-in and sign-off to see the SIP messages.
  - Sign-in
    - Expires: 3600
  - Sign-off
    - Expires: 0
- Ex 2:
  - Two UAs sign in with the same username.
    - 2 Bindings
  - One UA signs off
    - 1 Binding
  - The other UA signs off
    - 0 Bindings

- Now everybody restores to your original username.
- Keep Ethereal running.

# Test Your Microphone & Speaker

#### Call Scenarios

- Practice using this tool to capture SIP signaling in the following call flows
  - REGISTER 200 OK
  - INVITE 200 OK ACK
  - -BYE 200 OK
  - Hold/Retrieve

# INVITE

- Pairing students into groups
- Let the student with lower username be the caller, and the other student be the callee. Make the call.
- Exchange the role, and make the call again.
- 1. Call instructor's Cisco 7960
  - 300@iPBX.ipv6.club.tw
- 2. Call NCNU PBX
  - 4161 (COM), 4131 (CSIE), 4101(EE)
- Compare the signaling flow of the above two cases

#### Try to capture RTP packets

• Analyze – Decode As – RTP

### X-Lite

- INVITE/200 OK/ACK
- BYE/200 OK
- Hold/Retrive
- RTP

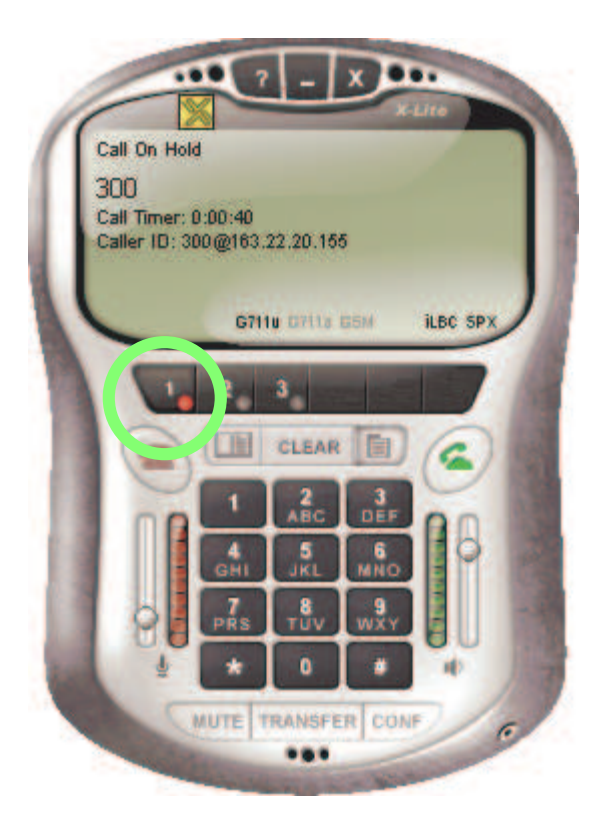

# SIP Forking

- Ex 1:
  - A calls B, C.
  - B answers.
  - C receives a CANCEL request.
- Ex 2:
  - B calls A, C
  - Nobody answers.
  - C hangs up.

## Contacts (using Messenger)

- Presence
  - SUBSCRIBE/NOTIFY
  - RFC 3265
- Instant Message
  - MESSAGE
  - RFC 3428